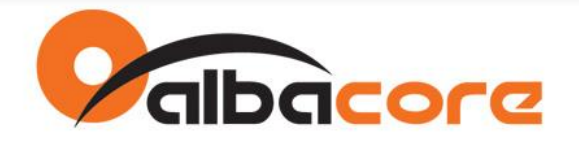

# PROCEDIMENTO PARA ATUALIZAÇÃO DE FIRMWARE

# Módulos XBee e XBee-PRO

### 1. Configuração de Fábrica

Os módulos XBee são configurados de fábrica com as seguintes características:

- Firmware Router AT Vs22xx
- Serial: 9600bps / 8-N-1 / sem controle de fluxo
- PANID = 0

#### 2. Gravação de Firmware

Siga o procedimento abaixo para gravar um novo firmware no XBee, independentemente do que já possuem:

- 2.1 Ligue o módulo XBee na placa XBIB e em seguida inicie o X-CTU.
- 2.2 Configure no <PC\_Settings>: 9600bps / 8-N-1 e sem controle de fluxo
- 2.3 Desmarque "enabled API".

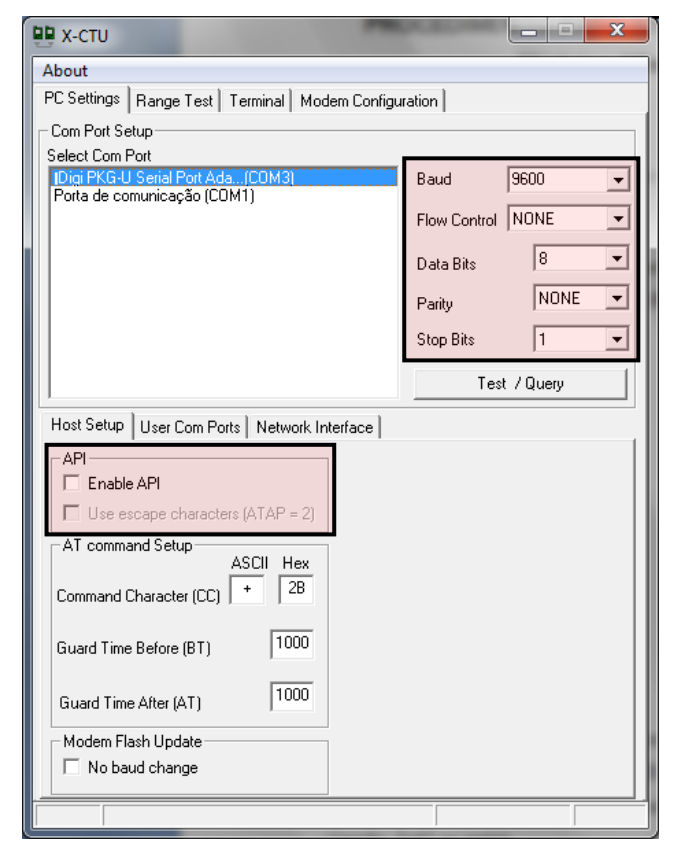

Página 1

Av. Fagundes Filho, 141 · Ed. Denver · 13<sup>a</sup> andar · cj. 132 · São Paulo · SP · 04304-010 · Tel.: (11) 3205-6060 · Fax: (11) 3205-6061

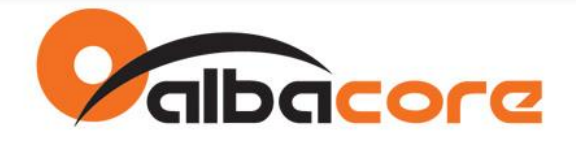

- 2.4 Configure na aba <Modem Configuration>:
  - Modem: XB24-ZB (XBee) ou XBP24-ZB (XBee-PRO) \*Vide documento: "Tabela de Referência - Módulos RF Digi.pdf" para optar pelo modelo correto.
  - Function Set: Coodenador, Router ou End-Device
  - Versão: 2x41 ou maior
- 2.5 Selecione API ou AT.
- 2.6 Marque "Always update firmware".
- 2.7 Clique "Show defaults".
- 2.8 Clique "Write".

| P X-CTU [COM3]                                                                                                    |  |  |  |
|----------------------------------------------------------------------------------------------------|--|--|--|
| Remote Configuration                                                                                                    |  |  |  |
| PC Settings Range Test Terminal Modem Configuration                                                                                                    |  |  |  |
| Modem Parameters and Firmware Parameter View Profile Versions                                                                                                    |  |  |  |
| Read Write Restore Clear Screen Save Download new                                                                                                    |  |  |  |
| Always update firmware Show Defaults Load versions                                                                                                    |  |  |  |
| Modem: XBEE Function Set Version                                                                                                    |  |  |  |
| XB24-ZB                                                                                                    |  |  |  |
| <ul> <li>ID - PAN ID</li> <li>SC - Scan Channels</li> <li>SD - Scan Duration</li> <li>ZS - ZigBee Stack Profile</li> <li>NJ - Node Join Time</li> <li>OP - Operating PAN ID</li> <li>OI - Operating 16-bit PAN ID</li> <li>CH - Operating Channel</li> <li>NC - Number of Remaining Children</li> <li>Addressing</li> <li>DH - Destination Address High</li> <li>DL - Destination Address Low</li> <li>NI - Node Identifier</li> <li>NH - Maximum Hops</li> <li>BH - Broadcast Radius</li> <li>AR - Many-to-One Route Broadcast Time</li> <li>DD - Device Type Identifier</li> <li>NT - Node Discovery Backoff</li> <li>NO - Node Discovery Options</li> </ul> |  |  |  |
|                                                                                                    |  |  |  |
| COM3 9600 8-N-1 FLOW:NONE                                                                                                    |  |  |  |

Página 2

Av. Fagundes Filho, 141 · Ed. Denver · 13º andar · cj. 132 · São Paulo · SP · 04304-010 · Tel.: (11) 3205-6060 · Fax: (11) 3205-6061

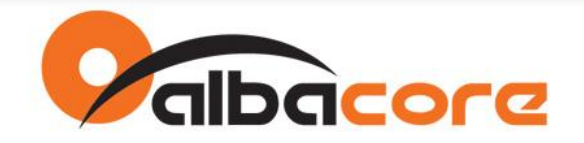

2.9 Quando aparecer a tela "INFO", pressione o botão "reset" da placa XBIB.

| Info                                                                                                    |  |  |
|----------------------------------------------------------------------------------------------------|--|--|
| Action Required<br>Unable to communicate with modem.<br>Verify com port selection then perform action below or Cancel.                                                                          |  |  |
| XStream and XCite<br>PKG-R<br>1.Power off modem<br>2.Press & hold Config Switch while turning power on,then release.<br>3.This box will automatically close when action is successful.<br>PKG-U |  |  |
| 1.Hold Config Switch.<br>2.Press and release Reset Switch<br>3.Release Config Switch (box will close upon success)                                                                              |  |  |
| XTend<br>1.Press and hold Config Switch for 2 seconds. (release when box<br>closes)                                                                                                    |  |  |
| XBEE<br>1. Press and release Reset Switch. Dialog Box should close within<br>10 seconds after switch is released.                                                                               |  |  |
| Cancel                                                                                                    |  |  |

2.10 A programação do módulo deve iniciar. O módulo precisa ser "resetado" quando alternamos entre firmwares AT e API. Lembre-se de que o X-CTU possui um checkbox para mudar de AT para API. Isso não é feito automaticamente.

2.11 Uma mensagem apontando erro nos parâmetros AT pode aparecer. Isso indica apenas que, devido a mudança entre o modo "AT" para o modo "API" ou vice versa, não foi possível carregar os parâmetros imediatamente.

| Error                                                                                                    | ×  |  |
|----------------------------------------------------------------------------------------------------|----|--|
| Error setting AT parameters. Either parameter is not supported or value out of range.<br>Check parameter view for parameters in error. |    |  |
|                                                                                                    | ОК |  |

2.12 Após o término da gravação, se o firmware selecionado for "API", vá em <PC\_Settings> e marque a opção "enabled API". Assim o X-CTU voltará a comunicar com o módulo.

2.13 Somente agora configure os parâmetros do módulo.

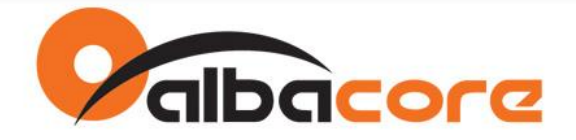

# 3. Orientações

- 3.1 Como saber qual o BaudRate configurado no módulo?
  - a) Configure na aba <PC\_Settings> os valores default da Serial (9600bps / 8-N-1 / Sem Fluxo)
  - b) Em <Modem\_Configuration> clique no botão READ.
  - c) Aparecerá a tela INFO. Neste momento, reset o módulo.
  - d) O módulo será lido e então, será possível verificar o baudrate configurado.
  - e) Altere o BaudRate em <PC\_Settings> e continue operando com o módulo.

# 3.2 O comando "+++" funciona nos módulos configurados como API?

Resp: Não. Uma vez configurado como API toda a interação através da serial deverá ser feita pelo protocolo API. Utilize neste caso as APIs 0x08 e 0x09.

3.3 Qual a diferença entre o modo AT e API?

Resp: O modos AT e API referem-se ao mecanismo usado para acessar a interface serial do módulo XBee. No modo AT utiliza-se comandos AT para a configuração e leitura de parâmetros ex: ATID123<enter>OK ou ATNI<enter>"nome". No modo API utiliza-se um protocolo com funções específicas para cada operação.

#### 3.4 O que acontece se o X-CTU não possuir o firmware que o XBee tiver configurado?

Resp: Não será possível ler e configurar o módulo. O X-CTU necessita do arquivo equivalente à versão do firmware instalado no XBee para montar a árvore de parâmetros. Para resolver isso, acesse o servidor do fabricante para o download automático dos arquivos. Na aba <Modem Configuration> clique em "Download New Versions".

#### 3.5 Como funciona o "Alwasy Update Firmware"?

Resp: Uma vez selecionado programa toda a Flash com a configuração escolhida, mesmo que tenha alterado somente um parâmetro. Se não estiver selecionado não irá sobrescrever a Flash mas, somente, os parâmetros alterados.